## How to update Firefox on a Mac

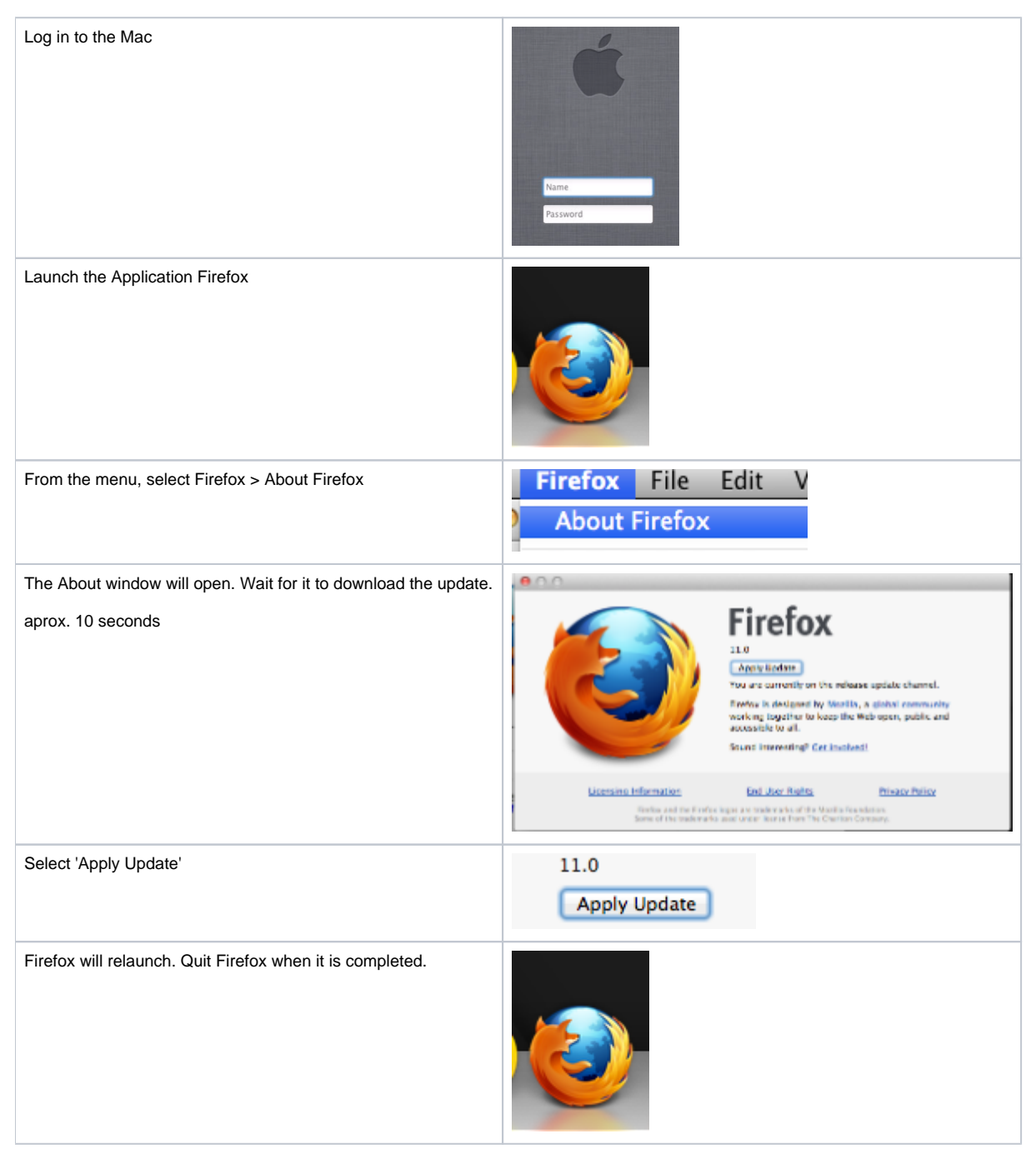